## 经费负责人授权学生经办人的操作流程

一、经费负责人使用自己的账号密码登录复翼财务综合信息平台(<u>http://cwxt.hznu.edu.cn/WFManager/home2.jsp</u>),上方选择"项目授权"。

| 前机        | 币乾大学 复翼财务<br>综合信息平台       | 著页 时方面询 预约报号 项目横权 差距平台 时务旨能               | ● ● ●<br>回答 财务业务导航 票报业务办理 退出               |  |  |
|-----------|---------------------------|-------------------------------------------|--------------------------------------------|--|--|
| ② 系统导航    | 🥰 圖片新闻                    |                                           | SA 登录消息                                    |  |  |
| Q、新版财务查询  |                           | 温馨提醒:                                     | 欢迎。<br>杭州师范大学财务信息门户网站已上线运行!                |  |  |
| 🕐 网上预约报销  |                           | 请老师于预约单预约后5个工作日内递交                        | 为了达到最佳使用效果,使用之前,请将屏幕<br>分辨率设置为1024x768或以上! |  |  |
| Q、 网上项目授权 | *                         | 至计财处,计财处承诺收单后五个工作日<br>完成处理。针对超过30天未递交的预约单 | <b>方情能</b> 接                               |  |  |
| ≥ 差旅平台    | Adobe Flash Player 已不再受支持 | 或未补办手续的问题预约单,系统将统一                        | >> 下载 IE8浏览器                               |  |  |
| ₩ 工资申报    |                           | 做退单处理,释放冻结的预算,以便老师                        | >> 关于复翼增值税发票查验暂停使用的通知                      |  |  |
| 5         |                           | 重新安排报销事宜!                                 | » 下载个税计算器                                  |  |  |
| ── 财务智能问答 | ■ 財務新闻                    |                                           | >> 财务业务导航                                  |  |  |
| ➡ 财务业务局航  |                           |                                           | >> 财务智能问答                                  |  |  |

二、选择需要授权学生经办人的项目,在"操作"处点击"授权"。

|   | 1                     | All alla                                               | 26 13                            | 1 de                          | 有限财务                     | 时久                      |                  |           |                |       |      |        |          |        |       |
|---|-----------------------|--------------------------------------------------------|----------------------------------|-------------------------------|--------------------------|-------------------------|------------------|-----------|----------------|-------|------|--------|----------|--------|-------|
|   |                       | <b>》和U 973</b>                                         | FT \$E .                         | メダ                            | 夏季                       | 16 息亚                   | <u>e</u> ;       |           |                |       | •    | •      |          |        | •     |
|   | -                     | Hangzhou                                               | Normal Unit                      | rensity                       | 201 1                    |                         | 前页 财务            | 直询 預約     | 报销 邛           | 目授权   | 差旅平台 | 财务智能问答 | F 财务业务导航 | 票据业务办理 | 退出    |
| 项 | 目授权管                  | 理 项目总揽查询                                               | 项目用款情况                           | 项目往来情况                        | 批量授权及                    | 及审核管理                   | 显示隐藏项            | 目经费       | 或批查询           |       |      |        |          |        |       |
|   | 0 ×                   | 项目授权管理                                                 |                                  |                               |                          |                         |                  |           |                |       |      |        |          |        |       |
|   | 招<br>1<br>2<br>3<br>开 | 發权:<br>、管理员:拥有项目<br>、无限额经办人:(<br>、限额经办人:(<br>限子项目:<br> | 1负责人的权限,<br>2可以查询项目使<br>1以使用被授权项 | 可以查询项目使<br>用情况及使用项<br>目在授权额度范 | 用情况及使的<br>目进行预约<br>国内进行报 | 用项目进行预<br>股销。<br>附。不会影响 | 页约报销,并<br>间主项目指标 | 可以授权分     | 日限额经济          | か人、限額 | 轻办人、 | 开设子项目。 |          |        | Î     |
|   | <b>₽</b> 8            | 出 🔍 查询                                                 |                                  |                               |                          |                         |                  |           |                |       |      |        |          |        | 示无效项目 |
|   | 提示                    | 项目号                                                    | 项目名                              | 名称                            | 项目大类代                    | 项目大类名                   | 称负责人             | 身份类型      | 有效期            | 使用金额  | 其中往来 | 冻结金额   | 可用余额     | 操作 被   | 授权 隐藏 |
|   |                       | a land the land                                        | 1000                             | Contraction of                |                          |                         | 100              | 项目负责<br>人 | 2027-<br>12-30 |       | 0.0  | 2      |          | 授权     | 隐藏    |
|   | (ig)                  | 11页目排序                                                 |                                  |                               |                          |                         |                  |           |                |       |      | /      |          |        |       |

三、左下方点击"新增授权"。

| Ø      | 抗州       | 師範     | 大学       | 复翼财务<br>综合信息平 | 合 财务查询   | ● 預約报销 | <b>→</b><br>项目授权 | ●<br>差旅平台 | ■    | ● 財务业务导航 | ●<br>票据业务办理 | ●<br>退出 |
|--------|----------|--------|----------|---------------|----------|--------|------------------|-----------|------|----------|-------------|---------|
| 项目授权管理 | I 项目总损查询 | 项目用款情况 | 项目往来情况   | 批量授权及审核管理     | 显示隐藏项目   | 经费成批查  | da l             |           |      |          |             |         |
| 0×     | 项目授权管理   |        |          |               |          |        |                  |           |      |          |             |         |
| 1      |          |        |          | 项目            | 余額       | 100    | 已授权列             | 表         |      |          |             |         |
| 9、查询   |          |        |          |               |          |        |                  |           |      |          | □显示         | 示无效授权   |
| 授权号    | 音: 操作日期  | 授权类型   | 授权时效 授权有 | 效期 查询预算表 被授权  | 人一卡 被授权人 | 姓名 授权  | 金額               | 使用金额      | 可用余额 | 备注       |             |         |
|        | _        |        |          |               | 限额经办力    | 合计     |                  |           |      |          |             |         |
| 新出     | 曾授权 查看失  | 效授权 道  |          |               |          |        |                  |           |      |          |             |         |

四、填写授权信息,填写完毕后点击左下角"保存"。

注意:

 授权时长如选择"短期有效",则需要填写授权的截止时间。如选择"长 期有效",则默认授权时间为项目可使用时间。

2. "一卡通号"处填写学生学号。

3. 请经费负责人授权学生经办人后,提醒学生通过钉钉 APP-"云课堂"应用完成培训及考核。

| 授权类型                                                                                                   | ●总额经办人 ○无限额经办人 ○管理员                                                                                                    | Î |
|----------------------------------------------------------------------------------------------------|----------------------------------------------------------------------------------------------------|---|
| 授权时效                                                                                                   | ◎短期有效 ○长期有效                                                                                                    |   |
| 有效日期                                                                                                   | yyyy-mm-dd 授权的截止时间                                                                                                    |   |
| *允许查询全项目预算与使<br>用情况                                                                                    | ●是 ○否                                                                                                    |   |
| *一卡通号                                                                                                  | 学生学号                                                                                                    | ] |
| *姓名                                                                                                    |                                                                                                    |   |
| *授权金额                                                                                                  |                                                                                                    |   |
| 备注                                                                                                    |                                                                                                    |   |
| 说明:<br>①限额经办人和无限额经<br>算模板指定预算,请回到主<br>②限额经办人:存授权金<br>③无限额经办人:不指定<br>④经费管理员:不限金额<br><u>②限额经</u> 办人和无限额经 | 办人授权,均为总额授权,不按预算模板做明细预算控制,若要按预<br>界面,使用"开设子项目"功能。<br>额范围内使用项目。<br>"具体授权金额,只要项目有余额均可使用<br>使用项目,且可以代替您做经办人授权、开设子项目。<br>"办人,默认只能查询本人使用经费明细记录,若其需查询全项目的经 | - |